# Catlog Pendant User Manual

Product Name: Catlog Pendant Model Name: CP

## Specifications

| Main power source        | Pin shaped lithium ion battery                                              |  |
|--------------------------|-----------------------------------------------------------------------------|--|
| System operating voltage | 3.0V~4.35V                                                                  |  |
| Sensor                   | 3-axis acceleration sensor                                                  |  |
| Device size              | W41.3xD12.5xH9.7 (mm)                                                       |  |
| Device weight            | 4.0g ± 0.2g                                                                 |  |
| IPX0                     | However protected from instant water drop from the front side of the device |  |

- Lead-free process
- Uses Bluetooth 5.0 module
- Send information collected on 3-axis acceleration sensor to Catlog Home via BLE \*Sensor information can be sent within 10m radius of Catlog Home

### FCC Compliant Statement

This device complies with part 15 of the FCC Rules. Operation is subject to the following two conditions: (1) This device may not cause harmful interference, and (2) this device must accept any interference received, including interference that may cause undesired operation.

Any Changes or modifications not expressly approved by the party responsible for compliance could void the user's authority to operate the equipment

Note:

This equipment has been tested and found to comply with the limits for a Class B digital device, pursuant to part 15 of the FCC Rules. These limits are designed to provide reasonable protection against harmful interference in a residential installation. This equipment generates, uses and can radiate radio frequency energy and, if not installed and used in accordance with the instructions, may cause harmful interference to radio communications. However, there is no guarantee that interference will not occur in a particular installation. If this equipment does cause harmful interference to radio or television reception, which can be determined by turning the equipment off and on, the user is encouraged to try to correct the interference by one or more of the following measures:

- Reorient or relocate the receiving antenna.
- Increase the separation between the equipment and receiver.
- Connect the equipment into an outlet on a circuit different from that to which the receiver is connected.

- Consult the dealer or an experienced radio/TV technician for help.

The device has been evaluated to meet general RF exposure requirement. The device can used in portable exposure condition without restriction.

#### Note

The actual app and contents will not be in English. Please use this document as a reference when using the app.

To setup Catlog Pendant, Catlog Home must be set up beforehand. Please refer to App Manual for Catlog Home.

If there are any issues or questions, please contact me.

## How to set up Catlog Pendant

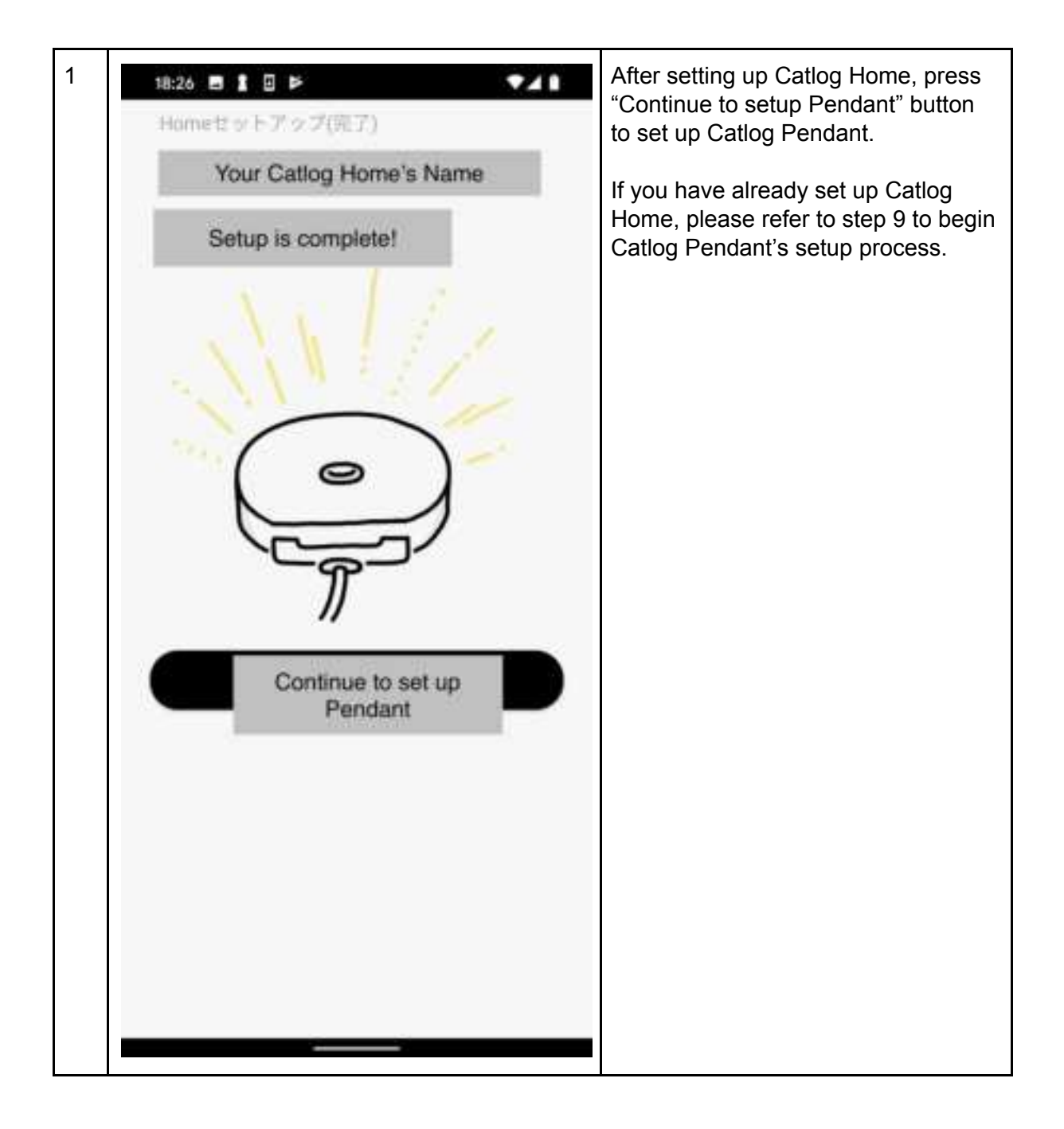

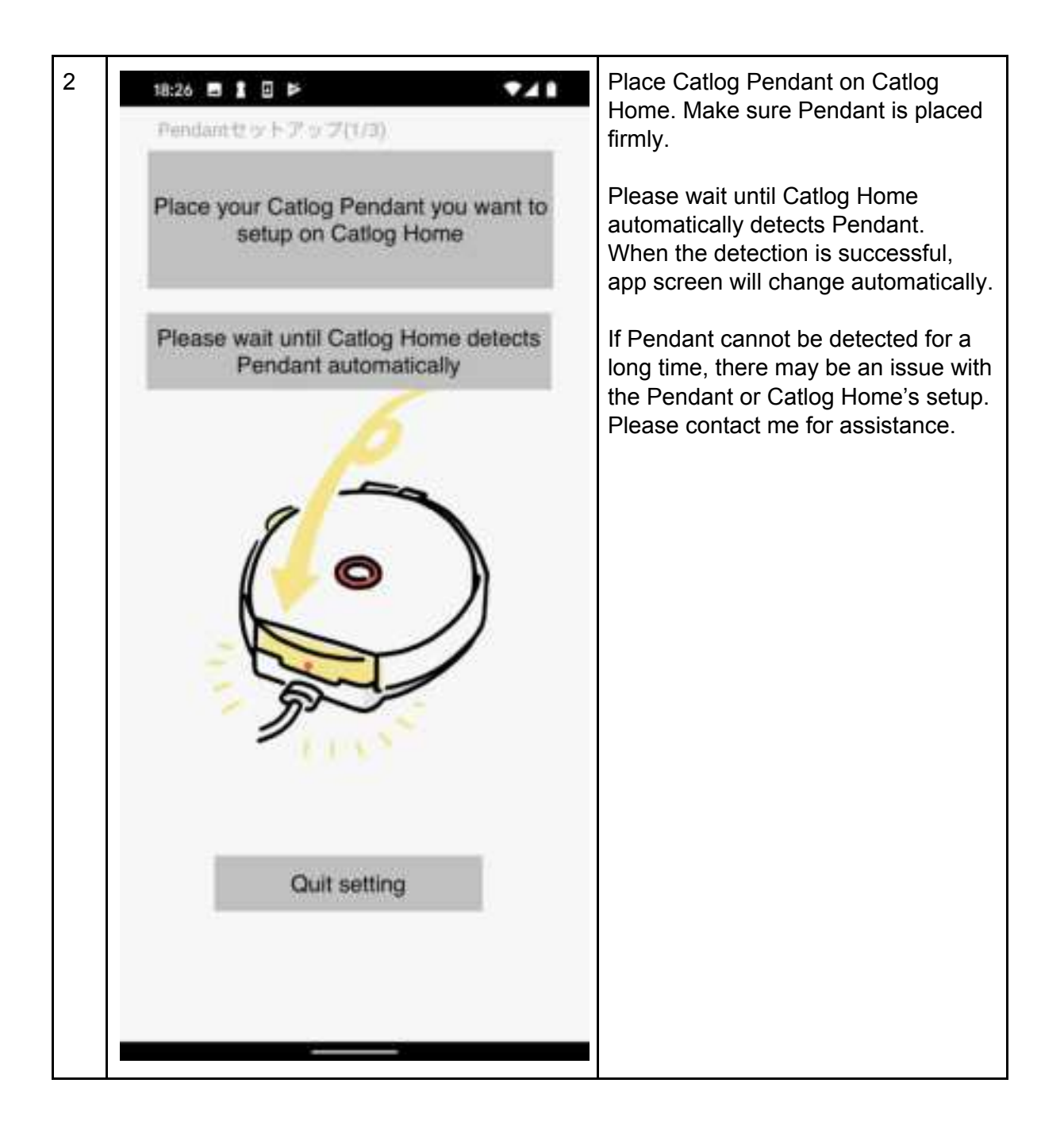

| 3 | Pendant to y F 7' y 7'(2/3)<br>Who will wear this Pendant?<br>Pendant's ID<br>Cat's Name | When the Pendant is successfully<br>detected, the app will ask you to fill in<br>the information of your cat who would<br>wear this Pendant.<br>The Pendant ID is an identification<br>number that starts with '2'.<br>Please fill in 'Name', 'Gender', and<br>'Breed' to proceed.<br>Once the fields are filled, press "OK". |
|---|------------------------------------------------------------------------------------------|----------------------------------------------------------------------------------------------------|
|   | Gender                                                                                   |                                                                                                    |
|   | Cat's Breed -                                                                            |                                                                                                    |
|   | Birthday (optional)                                                                      |                                                                                                    |
|   | Current Weight (optional)                                                                |                                                                                                    |
|   | ОК                                                                                       |                                                                                                    |
|   | Quit setting                                                                             |                                                                                                    |

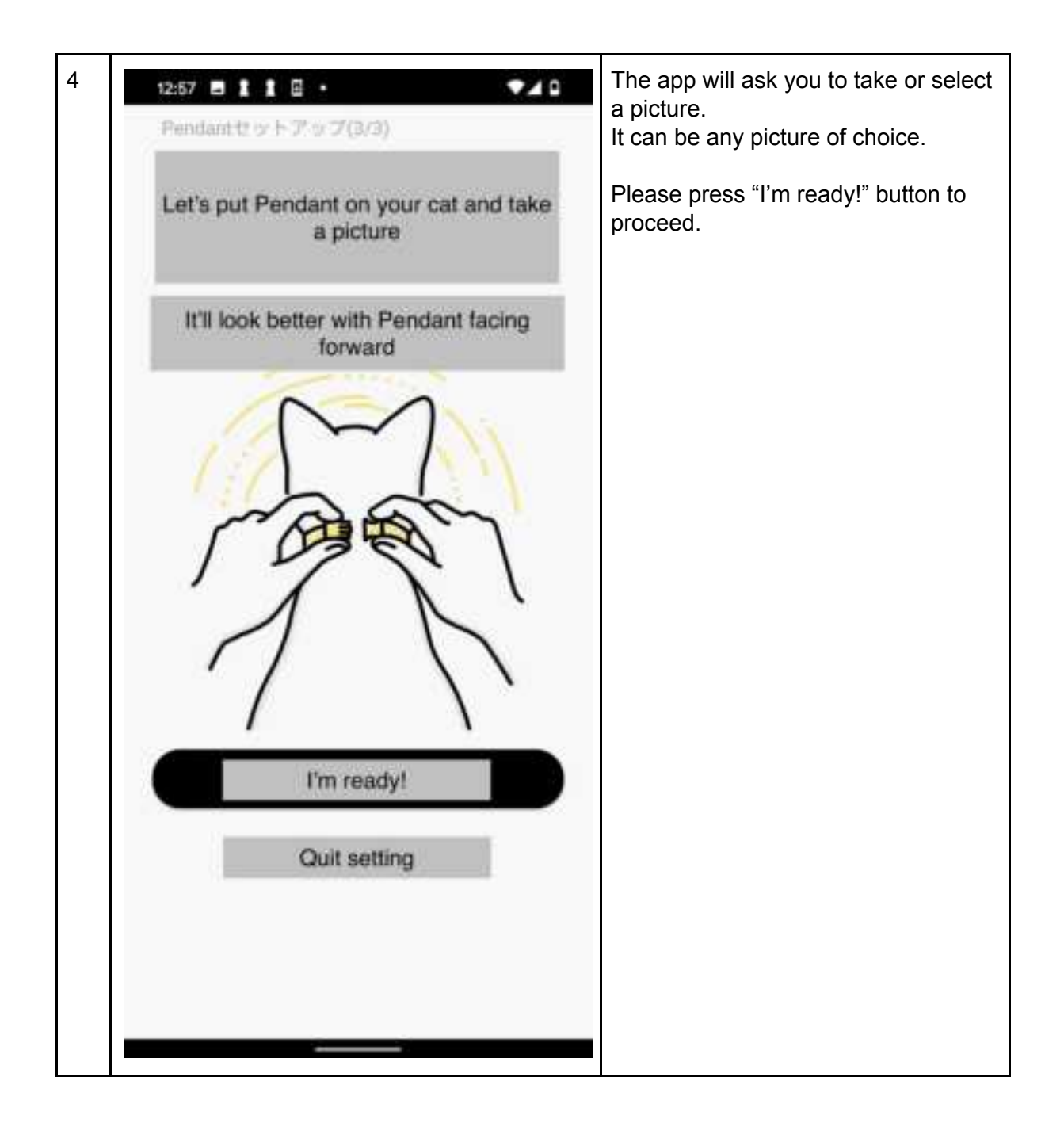

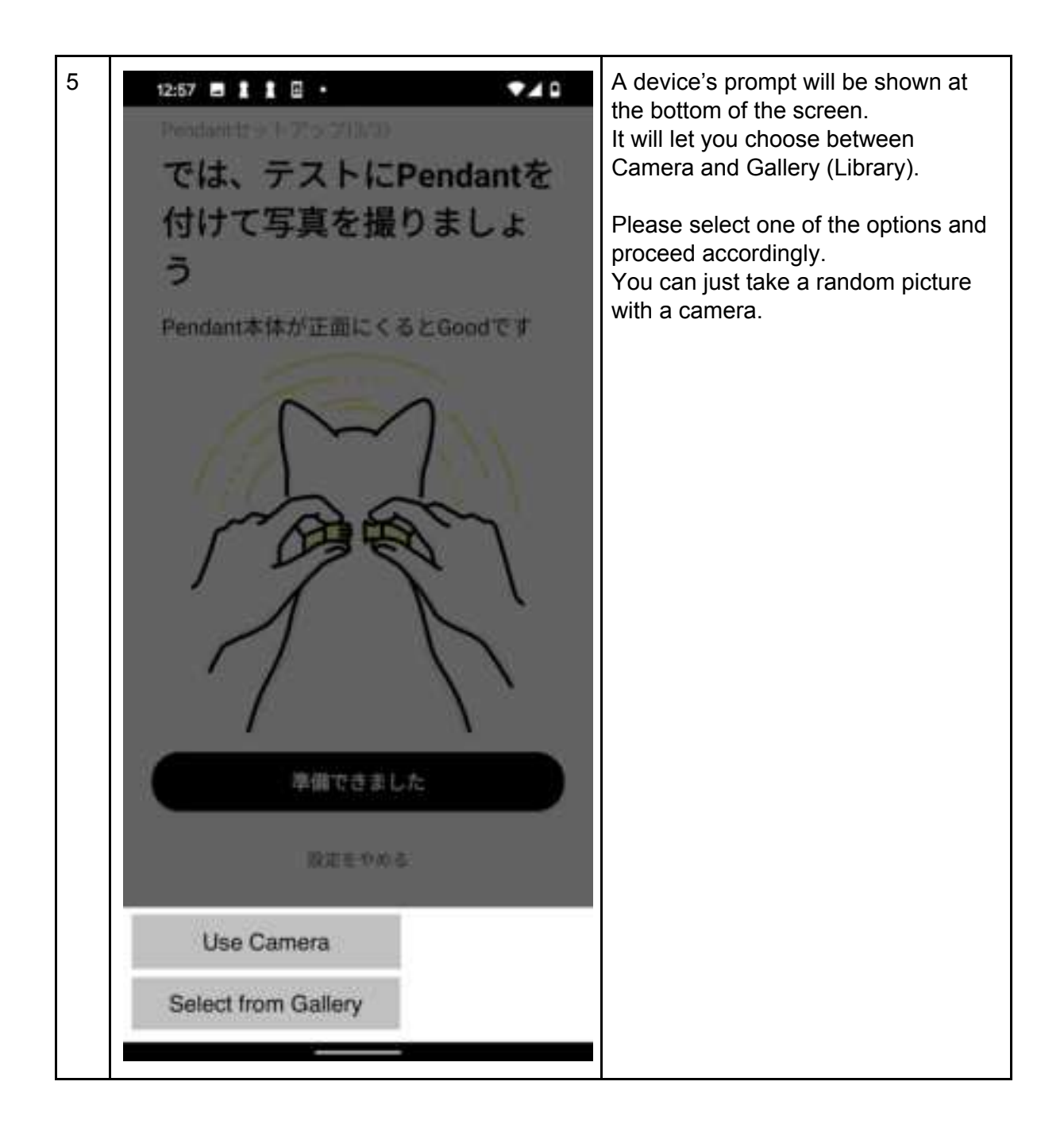

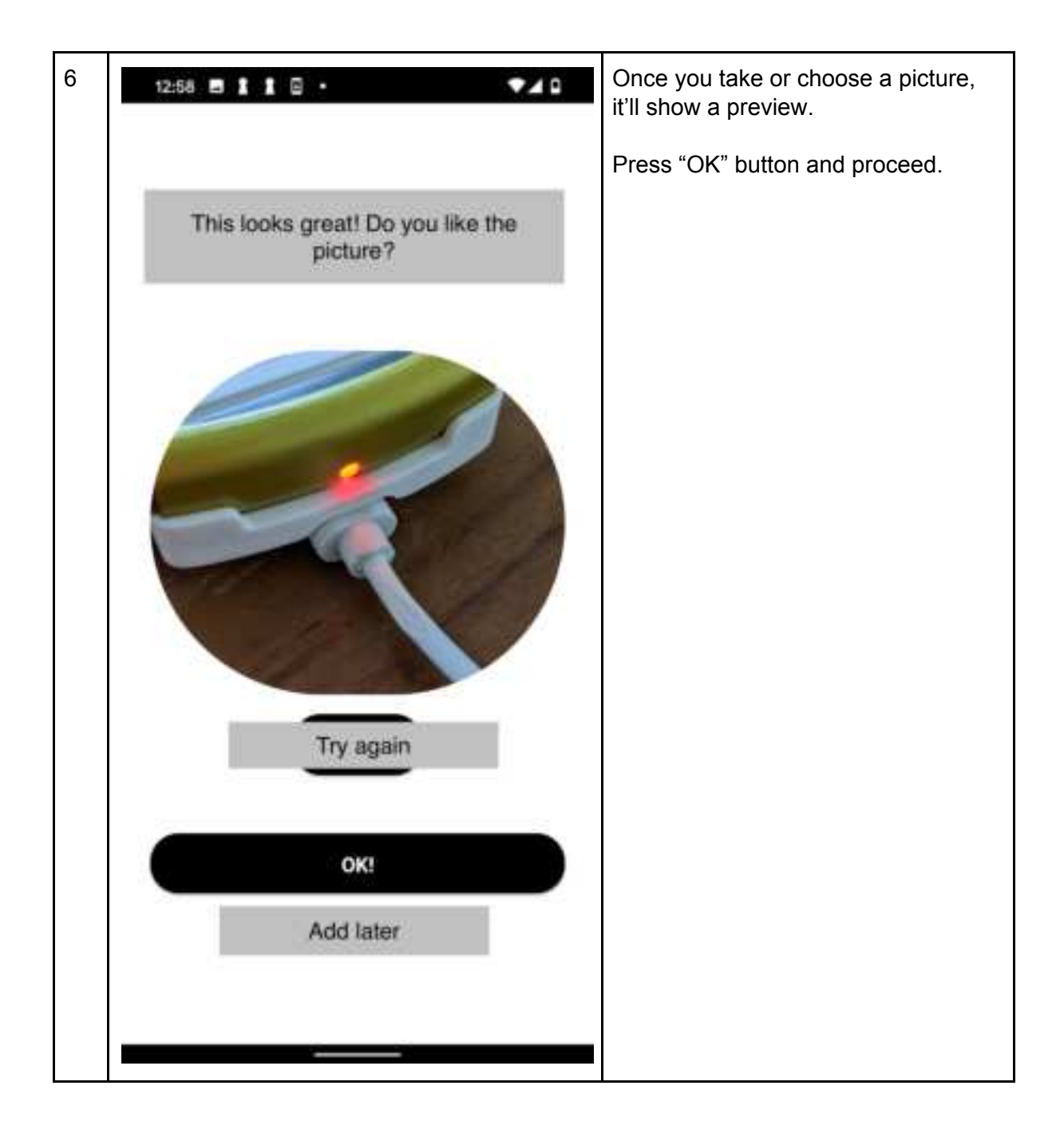

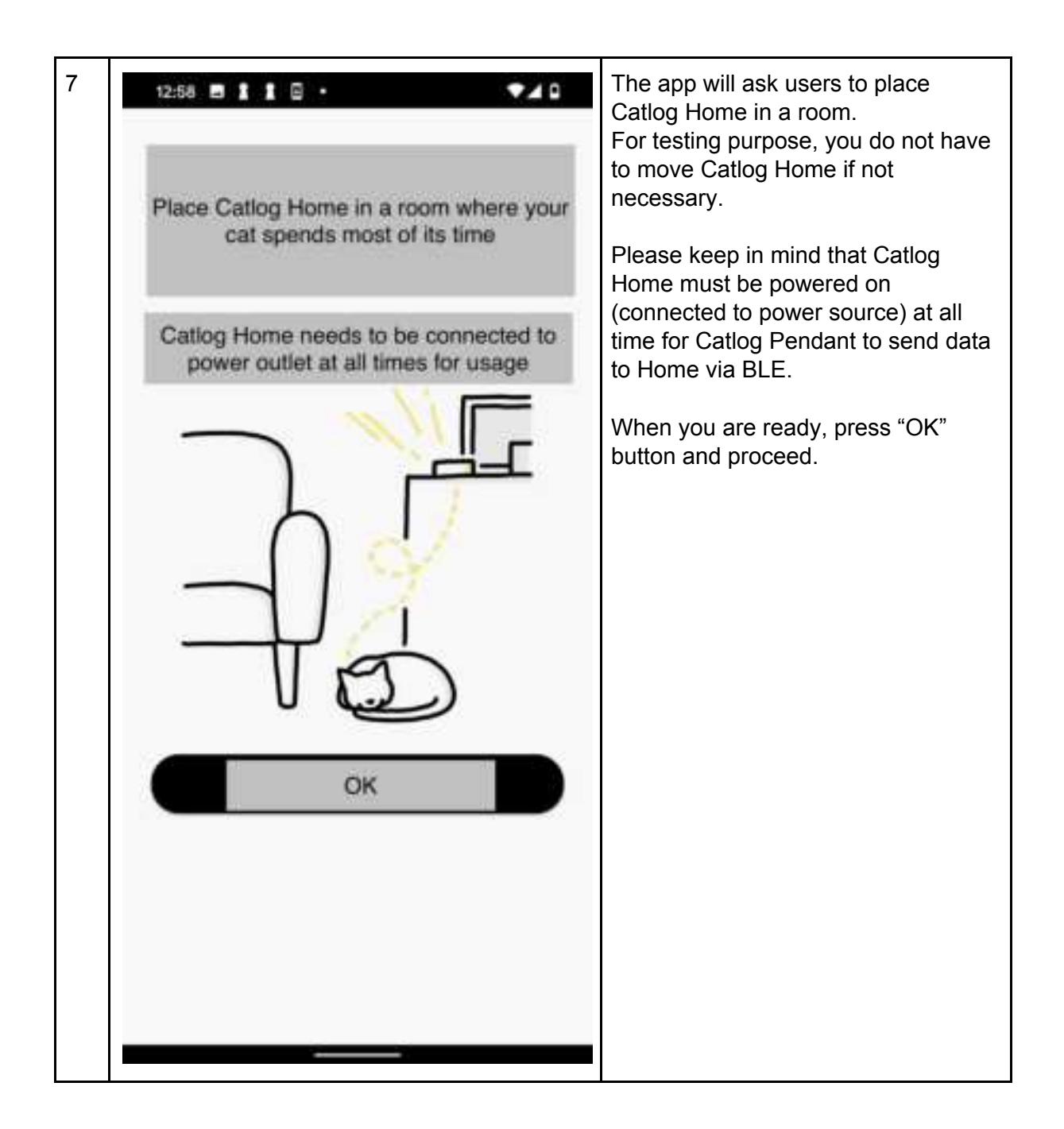

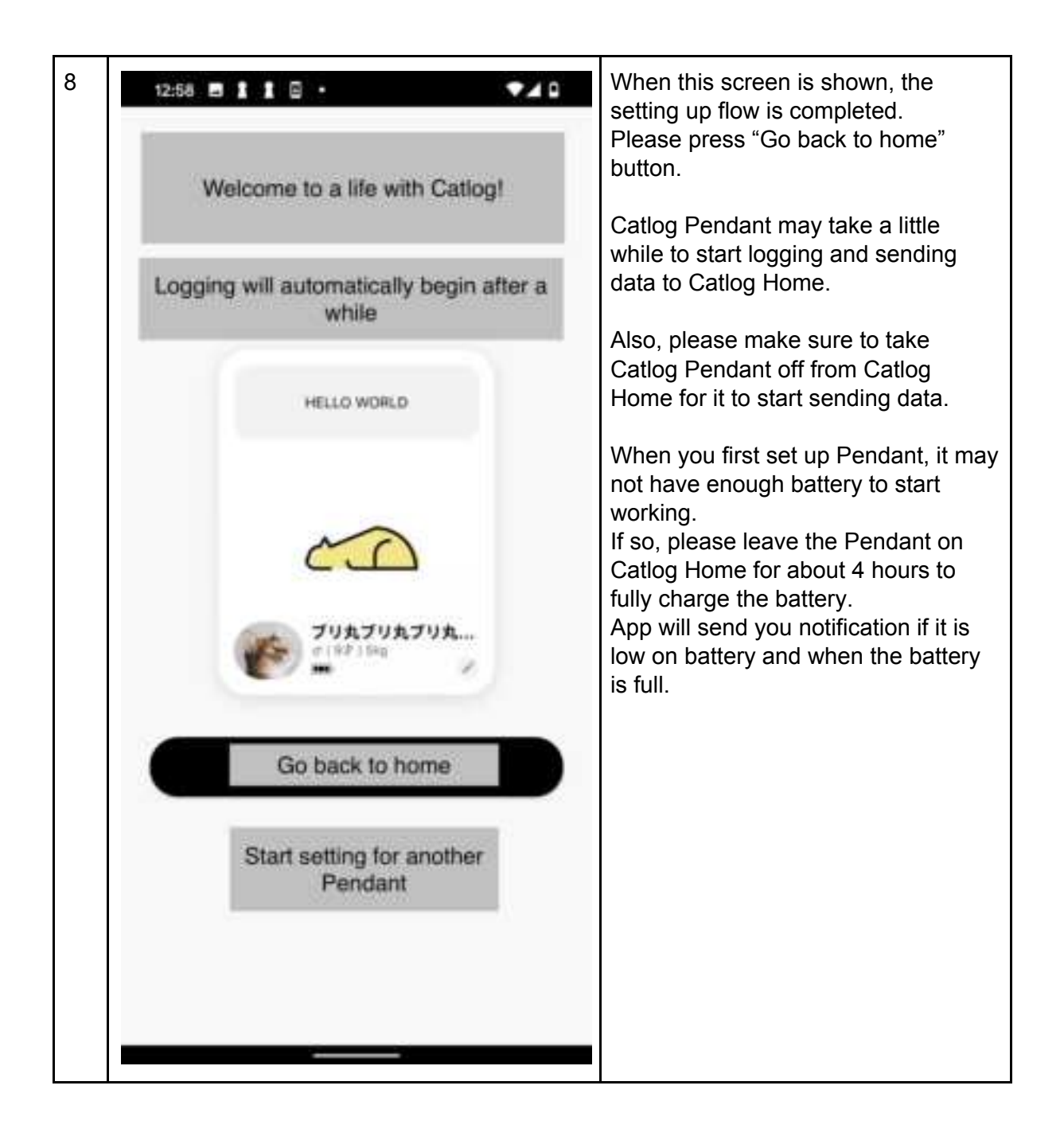

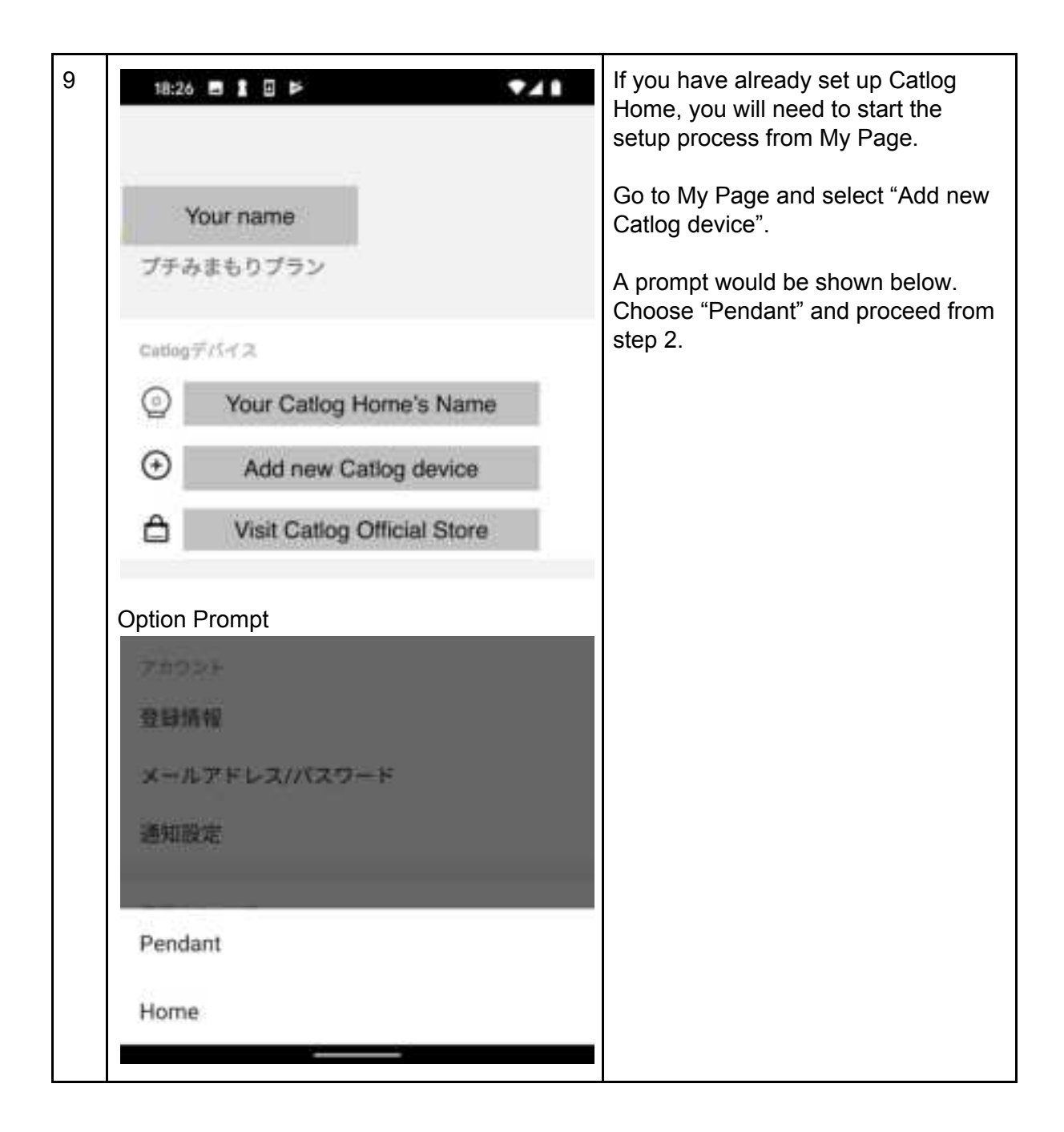

Other app screens

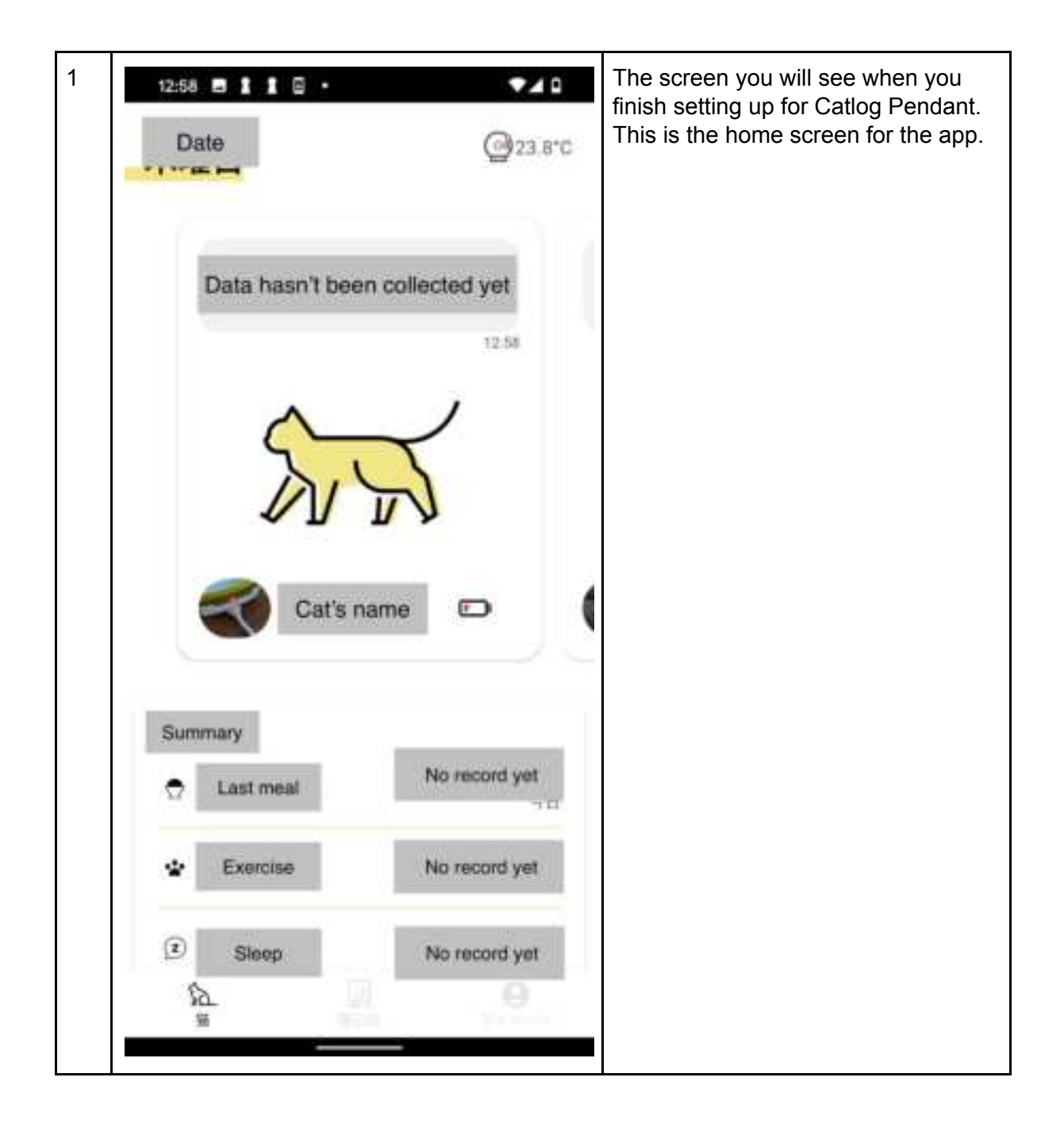